# SAC 無法偵測 Token 故障排除

# 第一章 SAC 軟體安裝檢查程序

當您的 SAC 軟體無法偵測 Token 時,請依照下面的程序檢查,並提供我們相關系統資訊。

### 1.1 執行 SAC 軟體安裝與檢查是否已安裝完成

步驟 1:請執行「控制台」->「解除安裝程式」<sup>,</sup>將 ikey 舊版本軟體移除安裝<sup>,</sup>請移除舊版本 "SafeNet iKey Driver"<sup>、</sup>"SafeNet Borderless Security PK Client"。

步驟 2:安裝 SAC 軟體(例如: SAC\_8.2\_0121222.exe)。

步驟 3:安裝 SAC 軟體完成後 · 請執行「控制台」->「解除安裝程式」 · 確定" SafeNet Authentication Client …"已經安裝完成。

| •                  | 程式和功能                                                          | -                                                                     |           |
|--------------------|----------------------------------------------------------------|-----------------------------------------------------------------------|-----------|
|                    | 程式集 → 程式和功能                                                    | ▼ C 搜尋 程式和功能                                                          | ρ         |
| 控制台首頁              | 解除安裝或變更程式                                                      |                                                                       |           |
| 檢視安裝的更新            | 若要解除安裝程式,請從清單選取程式,然後按一下 [解除安眠                                  | 裝]、[變更] 或 [修復]。                                                       |           |
| 🛞 開啟或關閉 Windows 功能 |                                                                |                                                                       |           |
|                    | 組合管理 ▼ 解除安裝                                                    | 8==                                                                   | • 🕜       |
|                    | 名稱                                                             | 發行者                                                                   | 安裝於       |
|                    | EPSON L550 Series Printer Uninstall                            | SEIKO EPSON Corporation                                               | 2013/5/29 |
|                    | Microsoft Visual C++ 2008 Redistributable - x64 9.0.3          | Microsoft Corporation                                                 | 2013/5/29 |
|                    | Microsoft Visual C++ 2008 Redistributable - x86 9.0.3          | Microsoft Corporation                                                 | 2013/5/29 |
|                    | SafeNet Authentication Client 8.2                              | SafeNet, Inc.                                                         | 2013/5/29 |
|                    |                                                                |                                                                       |           |
|                    | <                                                              |                                                                       | >         |
|                    | SafeNet, Inc. 產品版本: 8.2.85.0 3<br>說明連結: http://www.safenet-i J | 支援連結: http://www.safenet-inc.com<br>更新資訊: http://www.safenet-inc.com/ | 'support  |

## 1.2 檢查裝置管理員, iKey 裝置是否可正常偵測

請先插入 iKey 裝置,執行「控制台」->「裝置管理員」,展開「智慧卡讀卡機」,是否有找到「Rainbow iKey 2032」「Rainbow iKey Virtual Reader」「Aladdin IFD Handler」「Aladdin VR Handler」裝置。

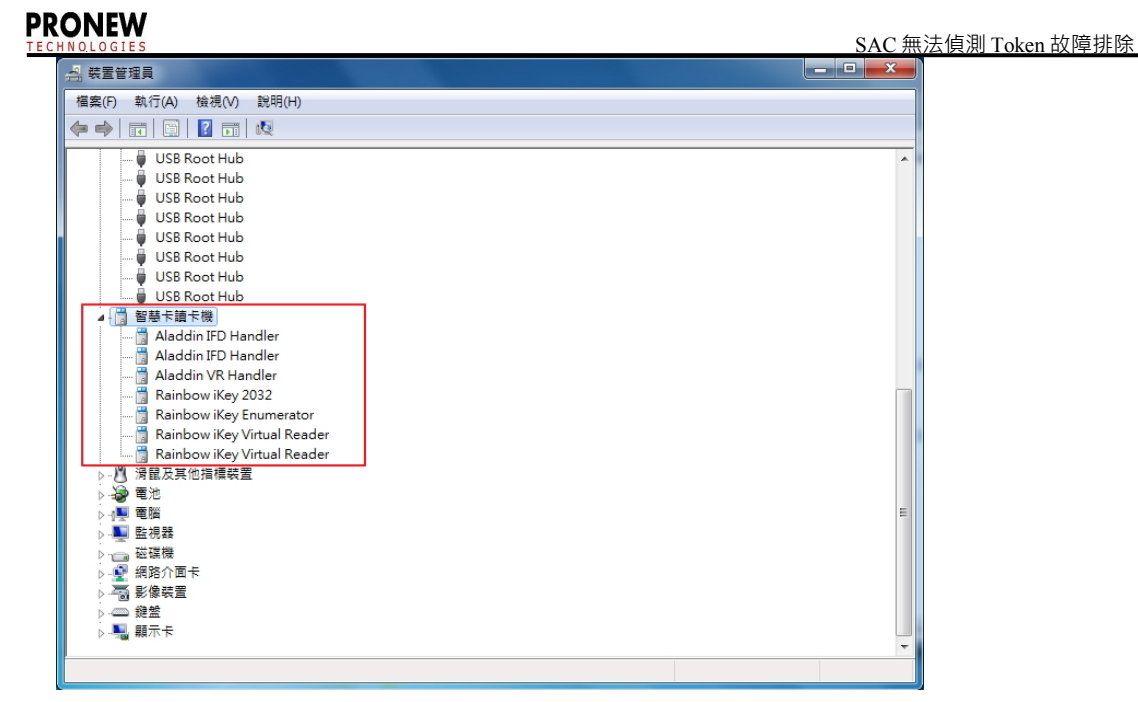

如果插入的 ikey 2032 裝置在「裝置管理員」內顯示"!"·表示 ikey 裝置不能正常偵測·請參考 2.1 iKey 裝置無法正常偵測故障排除來進行故障排除。

如果找不到「Rainbow iKey Virtual Reader」項目 · 請參考 <u>2.3 裝置管理員找不到「Rainbow iKey</u> <u>Virtual Reader」、「Rainbow iKey Enumerator」解決方式</u>進行故障排除。

## 1.3 檢查 Reader 註冊資料是否存在

Reader 註冊資料位置:

HKEY\_LOCAL\_MACHINE\SOFTWARE\Microsoft\Cryptography\Calais\Readers

如下圖 · 檢查 " Readers" 底下是否有 " AKS ifdh 0~1" 、 " Rainbow Technologies iKevVirtualReader 0~1" 。

| · · · · · · · · · · · · · · · · · · ·                                |   |          |        |         |  |  |  |
|----------------------------------------------------------------------|---|----------|--------|---------|--|--|--|
| 榴案(F) 編輯(E) 檢視(V) 我的最愛(A) 說明(H)                                      |   |          |        |         |  |  |  |
|                                                                      | ^ | 名稱       | 類型     | 資料      |  |  |  |
| Command Processor                                                    |   | ab)(預設估) | REG SZ | (數值未設定) |  |  |  |
| 🖌 🔐 Cryptography                                                     |   |          | -      |         |  |  |  |
|                                                                      |   |          |        |         |  |  |  |
| a 🔒 Calais                                                           |   |          |        |         |  |  |  |
|                                                                      |   |          |        |         |  |  |  |
|                                                                      | _ |          |        |         |  |  |  |
| A Readers                                                            |   |          |        |         |  |  |  |
|                                                                      |   |          |        |         |  |  |  |
|                                                                      |   |          |        |         |  |  |  |
|                                                                      |   |          |        |         |  |  |  |
| Rainbow Technologies iKeyVirtualReader 0                             |   |          |        |         |  |  |  |
| Rainbow Technologies iKeyVirtualReader 1                             |   |          |        |         |  |  |  |
| ▷ - Loss SmartCards                                                  | - |          |        |         |  |  |  |
|                                                                      |   |          |        |         |  |  |  |
| CatDBTempFiles                                                       |   |          |        |         |  |  |  |
| Defaults                                                             |   | <        |        | >       |  |  |  |
| 電腦\HKEY_LOCAL_MACHINE\SOFTWARE\Microsoft\Cryptography\Calais\Readers |   |          |        |         |  |  |  |

如果 Reader 註冊資料不存在,請參考 2.2 Reader 註冊資料不存在故障排除,來進行故障排除。

## 1.4 檢查 SACSrv、Smart Card 服務是否正常工作

執行「控制台」->「系統管理工具」->「服務」·檢查 SACSrv 服務與 Smart Card 服務(或智慧卡)服務 是否處於啟動的狀態。

注意:Smart Card(或智慧卡)服務的登入身份必須是「Local Service」,如果是其他的登入身份則 Token 裝置將無法運作。

#### PRONEW

| О <sub>6</sub> |                          | 服務                          |      |     |       |                 | - | ×     |
|----------------|--------------------------|-----------------------------|------|-----|-------|-----------------|---|-------|
| 檔案(F) 動作(A) 相  | 食視(∨) 説明(H)              |                             |      |     |       |                 |   |       |
|                | 🗟 🛛 🖬 🕨 🔲 II 🕩           |                             |      |     |       |                 |   |       |
| 🔍 服務 (本機)      | ♀ 服務 (本機)                | _                           |      |     |       |                 |   |       |
|                | SACSrv                   | 名稱                          | 描述   | 狀態  | 啟動類型  | 登入身分            |   | ^     |
|                | (da - 1 - 197 - 347      | 🔅 SACSrv                    | Safe | 執行中 | 自動    | Local System    |   |       |
|                | <u>停止</u> 服務<br>重新動動服務   | 🎑 Secondary Logon           | 可以   |     | 手動    | Local System    |   |       |
|                | <u>= 41 BA 21</u> BX 379 | 鵒 Secure Socket Tunneling   | 提供   |     | 手動    | Local Service   |   |       |
|                |                          | 鵒 Security Accounts Manager | 啟動   | 執行中 | 自動    | Local System    |   |       |
|                | 描述:                      | 🌼 Security Center           | WSC  | 執行中 | 自動 (延 | Local Service   |   |       |
|                | Service                  | 🌼 Sensor Monitoring Service | 監視   |     | 手動 (觸 | Local Service   |   |       |
|                |                          | 🔍 Server                    | 為這   | 執行中 | 自動    | Local System    |   |       |
|                |                          | 🌼 Shell Hardware Detection  | 為自   | 執行中 | 自動    | Local System    |   |       |
|                |                          | 🔍 Smart Card                | 管理   | 執行中 | 自動 (觸 | Local Service   |   |       |
|                |                          | 鵒 Smart Card Removal Policy | 允許   |     | 手動    | Local System    |   |       |
|                |                          | 🔍 SNMP Trap                 | 接收   |     | 手動    | Local Service   |   |       |
|                |                          | 🎑 Software Protection       | 針對   |     | 自動 (延 | Network Service |   | <br>~ |
|                | ∖延伸∕標準∕                  |                             |      |     |       |                 |   |       |
|                |                          |                             |      |     |       |                 |   |       |

# 第二章 SAC 軟體故障排除

#### 2.1 iKey 裝置無法正常偵測故障排除

插入 Token 裝置(例如:ikey 2032)後·執行「控制台」->「裝置管理員」·如果插入的 Token 裝置 在「裝置管理員」內顯示"!"(如下圖紅框處)·表示 ikey 裝置不能正常偵測·請參考以下說明來排除 問題。

| A                                          | 裝置管理員 |
|--------------------------------------------|-------|
| 榴案(F) 動作(A) 檢視(V) 說明(H)                    |       |
|                                            |       |
| a 🖉 user-pr                                |       |
| Buetooth                                   |       |
|                                            |       |
|                                            |       |
|                                            |       |
|                                            |       |
|                                            |       |
|                                            |       |
|                                            |       |
|                                            |       |
| i Key 2032                                 |       |
| Rainbow Technologies iKey Virtual Reader 1 |       |
| Rainbow Technologies iKey Virtual Reader 2 |       |
| 2 4 音效、視訊及游戲控制器                            |       |
| 1 音訊輸入與輸出                                  |       |
| 「「「「「「「」」「「」」「」」「「」」「」」「」」「」」「」」「」」「」」「    |       |
| ▶ 前 軟體裝置                                   |       |
| ▶ ■ 通用序列匯流排控制器                             |       |
| ▷ 🛗 智慧卡讀卡機                                 |       |
| ▶ 风 湯鼠及其他指標装置                              |       |
| ▶ 資 電池                                     |       |
| ▷ 🜉 電腦                                     |       |
| ▶ ▶ 監視器                                    |       |
|                                            |       |
| ▶ 👰 網路介面卡                                  |       |
| ▷ 🔚 影像装置                                   |       |
| ▶ □ 鍵盤                                     |       |
| 5 🌉 顧示卡                                    |       |

#### 排除方法

步驟1: 滑鼠於"!"裝置點一下再按滑鼠右鍵再點「更新驅動程式軟體」選單。

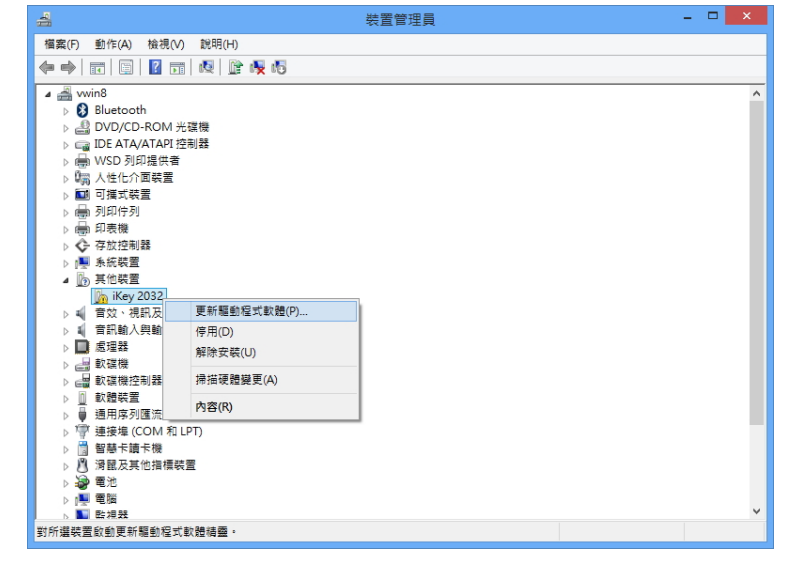

步驟2:點「瀏覽電腦上的驅動程式軟體」。

#### PRONEW

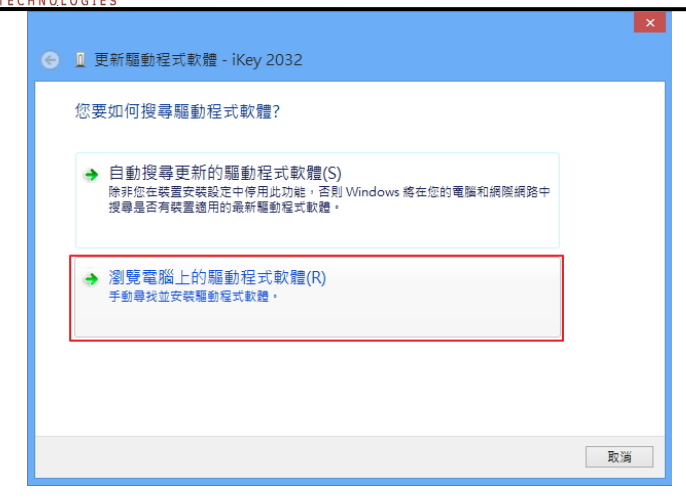

步驟 3:於「在此位置搜尋驅動程式軟體」欄位輸入驅動程式位置,驅動程式位置請輸入" C:\Program Files\SafeNet\Authentication\SAC\iKey Driver",再點「下一步」按鈕。

| ● 更新驅動程式軟體 - iKey 2032 ●                                                   |  |
|----------------------------------------------------------------------------|--|
| 在您的電腦上瀏覽驅動程式軟體                                                             |  |
|                                                                            |  |
| [a_tricgian niestatenetwunientcatent/sku/uksylonkei] ◆ 图度(N<br>고 한숨子資料次()  |  |
| → 讓我從電腦上的裝置驅動程式清單中挑選(L)<br>此海單屬而已安裝並且與裝置相告的驅動程式軟體,以及與裝置屬於同類別的所有輻<br>動程式軟體。 |  |
| 2 下-步(N) 取満                                                                |  |

步驟4:點「關閉」按鈕完成更新驅動程式。

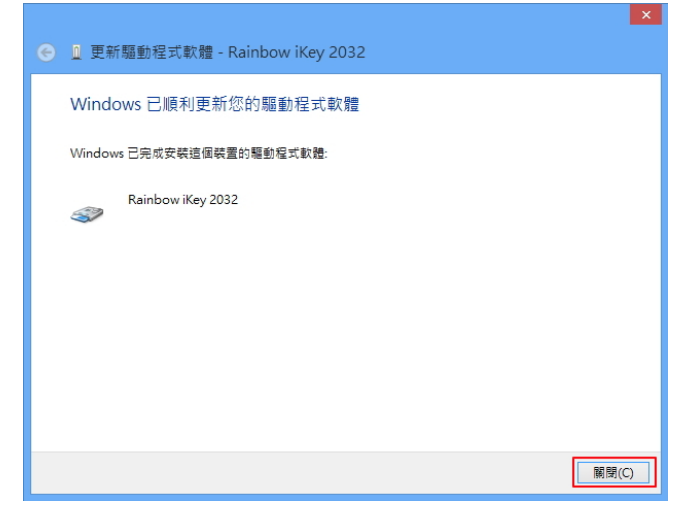

備註1:如果「Rainbow iKey Virtual Reader」裝置也顯示"!"(裝置無法辨識),請依照這個章節步 驟1~4 完成驅動程式的更新。

備註 2:請將 ikey 裝置插在其他的 USB 埠,如果有顯示"!"(裝置無法辨識),請依照這個章節步 驟 1~4 完成驅動程式的更新。

## 2.2 Reader 註冊資料不存在故障排除

Reader 註冊資料位置:

HKEY\_LOCAL\_MACHINE\SOFTWARE\Microsoft\Cryptography\Calais\Readers

如下圖 · 檢查 " Readers" 底下是否有 " AKS ifdh 0~1" 、 " Rainbow Technologies iKevVirtualReader 0~1" 。

| 登録編輯程式 - ロ ×                                                         |   |          |        |         |  |
|----------------------------------------------------------------------|---|----------|--------|---------|--|
| 檔案(F) 編輯(E) 檢視(V) 我的最愛(A) 說明(H)                                      |   |          |        |         |  |
| > D COM3                                                             | ^ | 名稱       | 類型     | 資料      |  |
|                                                                      |   | ab)(預設值) | REG SZ | (數值未設定) |  |
| 🖌 🖉 Cryptography                                                     |   |          |        |         |  |
|                                                                      |   |          |        |         |  |
| a 📗 Calais                                                           |   |          |        |         |  |
|                                                                      |   |          |        |         |  |
|                                                                      |   |          |        |         |  |
| A 🚺 Readers                                                          |   |          |        |         |  |
|                                                                      |   |          |        |         |  |
|                                                                      |   |          |        |         |  |
|                                                                      |   |          |        |         |  |
| Rainbow Technologies iKeyVirtualReader 0                             |   |          |        |         |  |
| Rainbow Technologies iKeyVirtualReader 1                             |   |          |        |         |  |
| ▷                                                                    |   |          |        |         |  |
|                                                                      |   |          |        |         |  |
| CatDBTempFiles                                                       |   |          |        |         |  |
| Defaults                                                             | ~ | <        |        | >       |  |
| 電腦\HKEY_LOCAL_MACHINE\SOFTWARE\Microsoft\Cryptography\Calais\Readers |   |          |        |         |  |

如果 Reader 註冊資料不存在,請參考以下說明來排除問題:

#### 排除方法

如果是 32 位元作業系統請點" Reader\_32bit.reg"進行註冊。 如果是 64 位元作業系統請點" Reader\_64bit.reg"進行註冊。 註冊後作業系統請重新開機。

# 2.3 裝置管理員找不到「Rainbow iKey Virtual Reader」、「Rainbow iKey Enumerator」解決方式

裝置管理員找不到「Rainbow iKey Virtual Reader」、「Rainbow iKey Enumerator」,表示 iKey Driver 沒 有安裝成功,請由以下連結下載 ikey Driver 並進行安裝。

iKey Driver Windows 32 位元驅動程式: http://www.pronew.com.tw/download/ikey/32-bit%20iKey%20Driver%20v4.1.1.7.zip

iKey Driver Windows 64 位元驅動程式: <u>http://www.pronew.com.tw/download/ikey/64-bit%20iKey%20Driver%20v4.1.1.10.zip</u>

安裝 ikey Driver · 如果安裝進度一直停在如下圖的畫面 · 超過 10 秒以上 · 請點「Cancel」按鈕中斷 安裝 ·

#### PRONEW

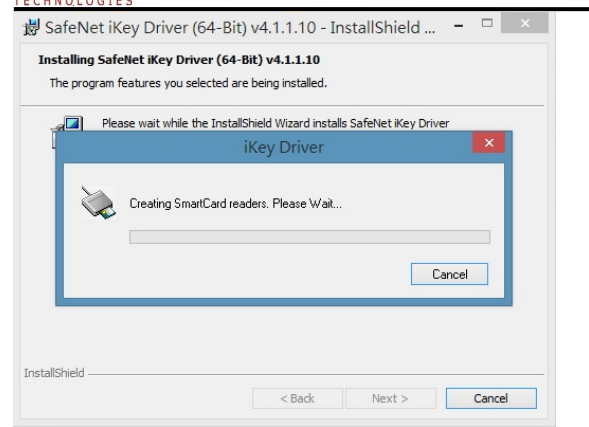

中斷後,點「Finsh」按鈕完成 ikey Driver 安裝,請執行「控制台」->「裝置管理員」,如果「Rainbow iKey 2032」「Rainbow iKey Virtual Reader」有顯示" !",表示 ikey 裝置不能正常偵測,請參考 2.1 iKey 裝置無法正常偵測故障排除來進行故障排除。